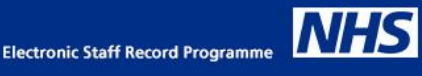

## Guide to Benchmarking in ESR BI

Benchmarking in ESR BI allows users to compare key measures (such as absence % FTE or turnover %) against those of the organisation, their region, country (England/Wales) or the NHS in total. A full list of measures available via benchmarking is available in the appendix of this document.

## **Overview**

The benchmarking data is 'refreshed' once per month and updates the previous two years' worth of data to allow trending. Figures are aggregated at month level because lower level analysis is considered less useful.

The data is calculated with a number of key 'groupings' in mind called 'domains' in ESR BI. These include Staff Group, Assignment Category and Job Role. These can be found within the Benchmark Domain folder in the relevant ESR BI subject area:

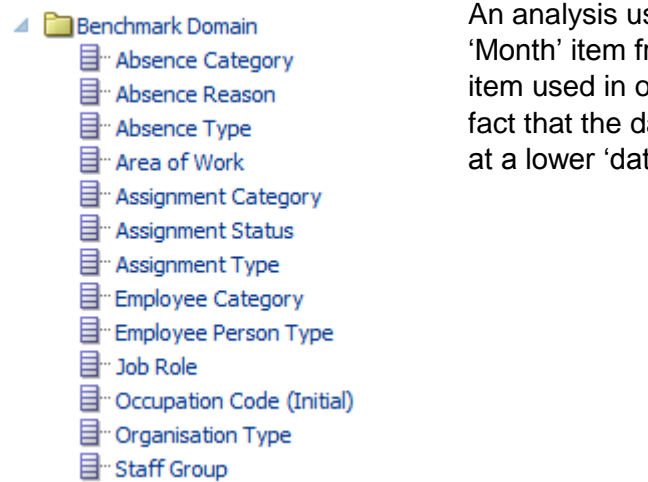

An analysis using benchmarking must be created using the 'Month' item from the time folders, rather than the usual 'Date' item used in other regular ESR BI analyses. This is due to the fact that the data is only calculated at month level, rather than at a lower 'date' level as mentioned above.

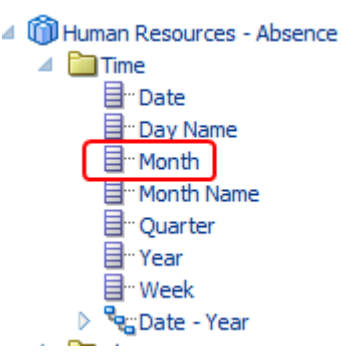

Because the benchmarking figures are calculated at Trust, Region and National level, if users wish to create an analysis to compare their measures against regional or national level figures, this can be done in a single analysis using the trust level measures available in the benchmarking folders (left).

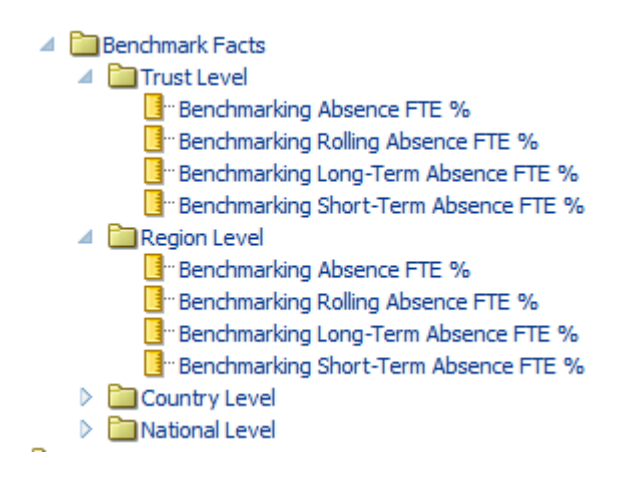

Where organisations wish to allow managers to compare their figures to those of the organisation, it will require two different queries to be run (because the supervisor hierarchy security is not applied on the benchmarking figures). Therefore the 'Set Operation' or 'Union' functionality may be used to create an analysis that runs two queries and combines them into a single analysis to allow the user to compare.

It's your ESR

# Creating a simple analysis to compare Organisation level measures with regional or national measures

In this example we will use the Absence % FTE measure. We want to compare our organisation's Absence % FTE figure with those of our region.

| Step | Screenshot                                                                                                    | Description                                                                                                    |
|------|----------------------------------------------------------------------------------------------------|----------------------------------------------------------------------------------------------------|
| 1    | Dashboards ▼       Image: New ▼       Image: Deen ▼       Signed In As NH         Select Subject Area       Human Resources - Absence       Human Resources - Absence         Human Resources - Annual Leave Balance       Human Resources - Applicant EIT Details                                                                                                    | Create a new analysis based on the absence subject area                                                                                                    |
| 2    | Untitled         Criteria       Results       Prompts       Advanced         Subject Areas       Image: Advanced       Image: Advanced         Image: Building of the second of the second of the seco | Add a filter for the Time.Month item<br>to filter months required to compare.<br>In this example we wish to compare<br>January – March 2018.<br>Also add the Month item as a column<br>to group the absence % FTE figure<br>by month.                                                   |
| 3    | <ul> <li>Facts - Human Resources - W</li> <li>Study Leave</li> <li>Benchmark Domain</li> <li>Absence Category</li> <li>Absence Reason</li> <li>Absence Type</li> <li>Area of Work</li> <li>Assignment Category</li> <li>Assignment Type</li> <li>Employee Category</li> </ul>                                                                                                    | Add the 'Absence Type' item <u>from</u><br><u>the Benchmark Domain</u> folder as a<br>filter, and filter to a value of<br>'Sickness' (the data in benchmarking<br>cannot be combined with the regular<br>folders unless in a union/set<br>operation covered later in this<br>document). |

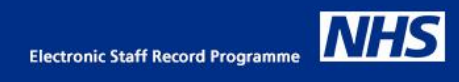

| Step | Screenshot                                                                                                    | Description                                                                                                    |
|------|----------------------------------------------------------------------------------------------------|----------------------------------------------------------------------------------------------------|
| 4    | NHS Bechmarking Example         Criteria       Results       Prompts       Advanced         Subject Areas       Q Q        Q        Q          Crigarization       Organization Cost Centre       >       Development Cost         Period of Placement Band       >       Period of Placement Band       >         Self-Service Comments       >       Self-Service Comments       >         Subject Areas       Ouble click on column names in the Subject Areas pane to add them to the anal       Time       Benchmark Domain         Subject Areas       Month       Employee Catagory       Absence Type       Add filters to the analysis criteria by clicking on Filter option for the specific colum         Assignment Catagory       Assignment Type       Month is equal to / is in 2018 / 01; 2018 / 02; 2018 / 03         AND       Absence Type       Staff Group       No         Assignment Type       Staff Group       No         Staff Group       V       Staff Group       No                                                                                                  | Add any grouping items required<br>from the Benchmark Domain folder.                                                                    |
| 5    | NHS Beckmarking Example         Criterin       Reading       Pompin       Advance         Subject Areas       0 0 * 0 10 10 10 10 10 10 10 10 10 10 10 10 1                                                                                                    | Expand the facts folder, and expand<br>the Benchmark Facts folder. Add the<br>trust level and regional level absence<br>% FTE measures. |
| 6    | Criteria       Results       Prompts       Advanced         Subject Areas       Q       Q </td <td>Save the analysis, and select the<br/>'Results' tab. The analysis will now<br/>run.</td> | Save the analysis, and select the<br>'Results' tab. The analysis will now<br>run.                                                       |

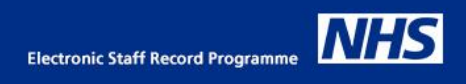

| Step | Screenshot                       |              |        |              |        |              |        | Description                                                     |
|------|----------------------------------|--------------|--------|--------------|--------|--------------|--------|-----------------------------------------------------------------|
| 7    | Pivot Table                      |              |        |              |        | A XYZ        | / 🗙    | Add the Pivot view to allow for e comparison. You may also want |
|      |                                  | 2018/01      |        | 2018 / 02    |        | 2018/03      |        | rename the measures to make it                                  |
|      | Staff Group                      | Organisation | Region | Organisation | Region | Organisation | Region | clear which measure relates to the                              |
|      | Add Prof Scientific and Technic  |              | 0.52   |              | 0.55   |              | 0.56   | organisation level, and which to                                |
|      | Additional Clinical Services     | 1.43         | 0.95   | 0.47         | 0.95   | 0.96         | 0.94   | regional lovel                                                  |
|      | Administrative and Clerical      | 0.25         | 0.65   | 0.24         | 0.61   | 0.25         | 0.60   | regional level.                                                 |
|      | Allied Health Professionals      | 1.83         | 0.58   | 1.34         | 0.45   | 2.41         | 0.45   |                                                                 |
|      | Estates and Ancillary            | 0.18         | 0.79   | 0.44         | 0.80   | 0.33         | 0.81   |                                                                 |
|      | Healthcare Scientists            | 0.05         | 0.26   | 0.16         | 0.24   | 0.22         | 0.26   |                                                                 |
|      | Medical and Dental               | 0.32         | 0.48   | 0.13         | 0.49   | 0.03         | 0.45   |                                                                 |
|      | Nursing and Midwifery Registered | 1.66         | 0.96   | 0.69         | 0.93   | 1.24         | 0.89   |                                                                 |
|      | Students                         |              |        |              |        |              |        |                                                                 |

## Creating a union-type analysis to return results from benchmarking and comparing with non-benchmarking figures

In this example we will create an analysis that calculates the absence % FTE figures from the regular ESR BI subject area, and compare it with the figures for the Organisation calculated in the benchmark folder. This would then allow the analysis to be shared with managers in Manager Self Service. The supervisor hierarchy security will only be applied to the calculations from the 'regular' calculations, and not the Benchmark figures.

| Step | Screenshot                                                                                                    | Description                                                                                                    |
|------|----------------------------------------------------------------------------------------------------|----------------------------------------------------------------------------------------------------|
| 1    | Dashboards ▼       Image: New ▼       Image: Open ▼       Signed In As NH         Select Subject Area       Human Resources - Absence         Human Resources - Absence       Human Resources - Annual Leave Balance         sorting, or dele       Human Resources - Applicant EIT Details                                                                                                    | First we will create the 'regular' query<br>to return absence figures from the non-<br>benchmark folders.<br>Create a new analysis based on the<br>Absence subject area. |
| 2    | Criteria       Results       Prompts       Advanced         Subject Areas       Image: Subject Areas       Image: Subject Areas       Image: Subject Areas         Image: Subject Areas       Image: Subject Areas       Image: Subject Areas       Image: Subject Areas         Image: Subject Areas       Image: Subject Areas       Image: Subject Areas       Image: Subject Areas         Image: Subject Areas       Image: Subject Areas       Image: Subject Areas       Image: Subject Areas         Image: Subject Areas       Image: Subject Areas       Image: Subject Areas       Image: Subject Areas         Image: Subject Areas       Image: Subject Areas       Image: Subject Areas       Image: Subject Areas         Image: Subject Areas       Image: Subject Areas       Image: Subject Areas       Image: Subject Areas         Image: Subject Areas       Image: Subject Areas       Image: Subject Areas       Image: Subject Areas         Image: Subject Areas       Image: Subject Areas       Image: Subject Areas       Image: Subject Areas       Image: Subject Areas         Image: Subject Areas       Image: Subject Areas       Image: Subject Areas       Image: Subject Areas       Image: Subject Areas       Image: Subject Areas       Image: Subject Areas       Image: Subject Areas       Image: Subject Areas       Image: Subject Areas       Image: Subject Areas       Image: Sub | Add a filter for Time.Date for the period<br>01/01/2018 – 31/03/2018                                                                                                    |
| 3    | Criteria       Results       Prompts       Advanced         Subject Areas       0 0 0 0 0 0 0 0 0 0 0 0 0 0 0 0 0 0 0                                                                                                    | Add a filter for Absence Type to only return 'Sickness' absence.                                                                                                    |

In this example we will return the figures for the period 01-Jan-2018 to 31-Mar-2018

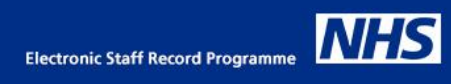

| Step | Screenshot                                                                                                    | Description                                                                                                    |
|------|----------------------------------------------------------------------------------------------------|----------------------------------------------------------------------------------------------------|
| 4    | Criteria       Results       Prompts       Advanced         Subject Areas       Q 0 < Q 0                                                                                                    | Add any grouping items. In this<br>example, we only want to group by<br>Month.                                                                                                    |
| 5    | Criteria       Results       Prompts       Advanced            Subject Areas           O Performance Bad           Selected Columns             Deriod of Placement Band           Selected Column names in the Subject Areas pane to add them to the analysis. Once i             Deriod of Placement Band           Selected Columns             Deriod of Work Band           Selected Columns             Description of Work Band           Selected Columns             Description of Work Band           Selected Column sames in the Subject Areas pane to add them to the analysis. Once i             Description of Work Band           Selected Column Same in the Subject Areas pane to add them to the analysis. Once i             Description of Work Band           Selected Column Same in the Subject Areas pane to add them to the analysis. Once i             Description of Work Band           Selected Column Same in the Subject Areas pane to add them to the analysis. Once i             Absence Fits           Absence Fits             Assignment Count%           Date is between 01/01/2018 00:00:00 and 31/03/2018 00:00:00             Absence Fits           Date is between 01/01/2018 00:00:00 and 31/03/2018 00:00:00             A                                                                                                    | Add the Absence % FTE Measure from<br>the facts, compound facts folder.                                                                                                    |
| 6    | Criteria Results Prompts Advanced   Subject Areas C C C   Human Resources - Absence Image: Compound Layout   Image: Compound Layout   Ima                                                                                                    | Click the results tab to view the results.<br>You should return the absence FTE %<br>for the organisation.<br>In the following steps, we will create<br>another query similar to the one in the<br>first section of this document to return<br>the benchmark figures to compare<br>against. However once we have done<br>that, we need a method to identify<br>which figures are our Organisation<br>level figures calculated by us, and<br>which are our Benchmark figures. |
| 7    | Criteria       Results       Prompts       Advanced         Subject Areas       Image: Comparison of the subject Areas pane to add them to the analysis. Once         Image: Comparison of the subject Areas pane to add them to the analysis. Once       Image: Compound Facts - Operations and Absence Type / Reason         Image: Compound Facts - Operations and Absence Type Reason       Image: Compound Facts - Operations and Absence Type / Reason         Image: Absence Type       Absence Type Category Comparison       Absence Type / Reason         Image: Absence Type       Absence Type Reason       Image: Compound Facts - Operations and Absence Type / Reason         Image: Absence Type       Absence Type Reason       Image: Compound Facts - Operations and Absence Type / Reason         Image: Absence Type Reason       Image: Compound Facts - Operations and Absence Type / Reason       Image: Compound Facts - Operations and Absence Type / Reason         Image: Absence Type Reason       Image: Compound Facts - Operations and Absence Type / Reason       Image: Compound Facts - Operations and Absence Type / Reason         Image: Absence Type Reason       Image: Compound Facts - Operations and Absence Type / Reason       Image: Compound Facts - Operations and Absence Type / Reason         Image: Absence Type Reason       Image: Compound Facts - Operations and Absence Type / Reason       Image: Compound Facts - Operations and Absence Type / Reason         Image: Absence Type Reason       Absence Type Reason       Image: | Add a new column to the analysis. It<br>doesn't really matter which item you<br>add as we will be changing it anyway.<br>In this example we have added<br>Absence Reason.                                                                                                    |

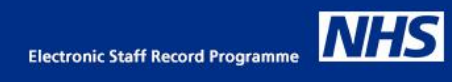

| Step | Screenshot                                                                                                    | Description                                                                                                    |
|------|----------------------------------------------------------------------------------------------------|----------------------------------------------------------------------------------------------------|
| 8    | Bins         Folder Heading       Absence Type / Reason         Column Heading       Absence Reason         Column Headings       Contains HTML Markup         Aggregation Rule (Totals Row)       Default (None)         Available       Column Formula         Subject Areas       Non-Benchmarking Figures'                                                                                                    | Edit the formula of the item added, and<br>replace it with a name, encased in<br>single quotes. In this example we'll use<br>'Non-Benchmarking Figures'                                          |
| 9    | Criteria       Results       Prompts       Advanced         Subject Areas       Image: Subject Areas       Image: Subject Areas       Image: Subject Areas         Subject Areas       Image: Subject Areas       Image: Subject Areas       Image: Subject Areas         Image: Subject Areas       Image: Subject Areas       Image: Subject Areas       Image: Subject Areas         Image: Subject Areas       Image: Subject Areas       Image: Subject Areas       Image: Subject Areas         Image: Subject Areas       Image: Subject Areas       Image: Subject Areas       Image: Subject Areas         Image: Subject Areas       Image: Subject Areas       Image: Subject Areas       Image: Subject Areas         Image: Subject Areas       Image: Subject Areas       Image: Subject Areas       Image: Subject Areas         Image: Subject Areas       Image: Subject Areas       Image: Subject Areas       Image: Subject Areas         Image: Subject Areas       Image: Subject Areas       Image: Subject Areas       Image: Subject Areas         Image: Subject Areas       Image: Subject Areas       Image: Subject Areas       Image: Subject Areas         Image: Subject Areas       Image: Subject Areas       Image: Subject Areas       Image: Subject Areas         Image: Subject Areas       Image: Subject Areas       Image: Subject Areas       Image: Subject | You should now have three columns.<br>The grouping(1), the measure(2) and<br>the name(3).                                                                                                    |
| 10   | ame.                                                                                                    | Select the Set Operations icon at the<br>top right.<br>This icon means we'll add another<br>query to the analysis. In this example<br>we'll use the query to obtain the<br>benchmarking figures. |
| 11   | Select Subject Area<br>Human Resources - Absence<br>Human Resources - Annual Leave Balance<br>Human Resources - Applicant EIT Details                                                                                                    | In the list of subject areas that is<br>displayed, select the same subject<br>area we used for the first query. In this<br>example – Absence.                                                    |

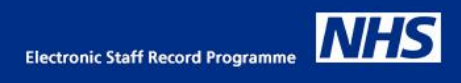

| Step | Screenshot                                                                                                    | Description                                                                                                    |
|------|----------------------------------------------------------------------------------------------------|----------------------------------------------------------------------------------------------------|
| 12   | Criteria       Results       Prompts       Advanced         Subject Areas       Q       Q </td <td>BI now displays an empty query.<br/>Placeholders are displayed – we need<br/>to add similar columns to those<br/>previously added under the other<br/>query, i.e. a grouping, a measure and a<br/>name.</td> | BI now displays an empty query.<br>Placeholders are displayed – we need<br>to add similar columns to those<br>previously added under the other<br>query, i.e. a grouping, a measure and a<br>name.                                                                                           |
| 13   | Criteria       Results       Prompts       Advanced         Subject Areas       Image: Selected Columns         Image: Selected Columns       Selected Columns         Image: Selected Columns       Selected Columns         Selected Columns       Combine criteria from one or more subject areas. Click on the Result Column         Assignment       Selected Columns         Selected Columns       Criteria ("Human Resources - Absence")         Assignment Cost Centre       Employee         Organization       Criteria ("Human Resources - Absence")         Deriod of Placement Band       Edit         Deriod of Viork Band       Edit         Double click on column names in the Subject Areas pane to add them to the.         Time       Trust Level         Month       Benchmarking Absence Facts         Workforce Profile Fact       Add Column Benchmarking Absence FTE %         Add Solum       Figures         Add filters to the analysis criteria by clicking on Filter option for the specific o         Benchmarking Ion       Filters         Add filters to the analysis criteria by clicking on Filter option for the specific o                                                       | From the Time folder, add the 'Month'<br>item by double-clicking it.<br>Expand the facts folder, then the<br>benchmark facts, then expand the level<br>of benchmark required. We'll use Trust<br>level in this example. Add the<br>Benchmarking Absence FTE % item by<br>double-clicking it. |
| 14   | Edit Column Formula       Bins         Folder Heading       'Benchmarking Figures'         Column Heading       'Benchmarking Figures'         Column Heading       'Benchmarking Figures'         Column Headings       Custom Headings         Contains HTML Markup       Contains HTML Markup         Aggregation Rule (Totals Row)       Default (None)         Available       Column Formula         Subject Areas       Column Formula         Image Band       Image Band         Image Assignment       Assignment                                                                                                    | In the same way as we added a title for<br>this query in step 8, we need to do the<br>same here. Add any column and<br>replace the formula with a title. We've<br>used the title 'Benchmarking Figures'<br>here.                                                                             |

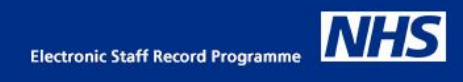

| Step | Screenshot                                                                                                    | Description                                                                                                    |
|------|----------------------------------------------------------------------------------------------------|----------------------------------------------------------------------------------------------------|
| 15   | Set Operations<br>Set Operations<br>Combine criteria from one or more subject areas. Click on the Result Columns or Criteria links below to edit the or<br>consistent across all criteria and Result Columns.<br>Result Columns<br>Criteria ("Human Resources - Absence")<br>Criteria ("Human Resources - Absence")<br>Criteria ("Human Resources - Absences")<br>Criteria ("Human Resources - Absences")<br>Criteria ("Human Resources - Absences")<br>Criteria ("Human Resources - Absences")<br>Criteria ("Human Resources - Absences")<br>Criteria ("Human Resources - Absences")<br>Criteria ("Human Resources - Absences")<br>Criteria ("Human Resources - Absences")<br>Criteria ("Human Resources - Absences")<br>Criteria ("Human Resources - Absences")<br>Criteria ("Human Resources - Absences")<br>Criteria ("Human Resources - Absences")<br>Criteria ("Human Resources - Absences")<br>Criteria ("Human | You should now have three columns in<br>each query.<br>You will notice however that we have<br>yet to add any filters to the analysis.                                                       |
|      | Add filters to the analysis criteria by clicking on Filter option for the specific column in the Selected Columns pane, add button after selecting its name in the catalog pane.                                                                                                    | or by                                                                                                    |
| 16   | Benchmarking Figures'<br>Benchmarking Figures'                                                                                                    | <ul> <li>With the second query selected (Query 2 in the above diagram), click the 'New Filter' icon on the right of the screen.</li> <li>Select 'More Columns' from the dialogue.</li> </ul> |
| 17   | <ul> <li>Human Resources - Absence</li> <li>Time</li> <li>Date</li> <li>Day Name</li> <li>Month</li> <li>Month</li> <li>Wonth Name</li> <li>Year</li> <li>Week</li> <li>Absence</li> </ul>                                                                                                    | Because this query is for the<br>benchmarking figures, we must use<br>'Month' as the time filter. Select 'Month'<br>from the list, then click OK.                                            |

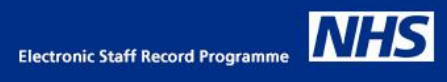

| Step | Screenshot                                                                                                    | Description                                                                                                    |
|------|----------------------------------------------------------------------------------------------------|----------------------------------------------------------------------------------------------------|
| 18   | New Filter          ⓐ ×          Column       Month         Operator       is equal to / is in         Value       2018 / 01;2018 / 02;2018 / 03         Add More Options         Clear All         Protect Filter       Convert this filter to SQL | Select the months to include. We've<br>used the first three calendar months of<br>2018 in this example.<br>Click OK                                                      |
| 20   | Study Leave       Column Absence Type         Benchmark Domain       Operator         Absence Category       Sickness         Absence Type       Add More Options           Add More Options         Clear         Protect Filter       2 ×         | Create another filter in the same way -<br>this time select the 'Absence Type'<br>item within the 'Benchmark Domain'<br>folder.<br>Enter 'Sickness' as the filter value. |
|      | Column       Date         Operator       is between       ✓         Value       01/01/2018       ✓         Value       31/03/2018       ✓         Add More Options ▼       Clear All         Protect Filter       Convert this filter to SQL        | another new filter based on the 'Date'<br>item within the 'Time' folder.                                                                                                 |
| 21   | Edit Filter       ② ×         Column       Absence Type       Ø         Operator       is equal to / is in       ✓         Value       Sickness       Add More Options ▼ Clear All         Protect Filter       Convert this filter to SQL          | Add another filter for Absence Type<br>within the Absence Type / Reason<br>folder, and enter 'Sickness' as the<br>value.                                                 |

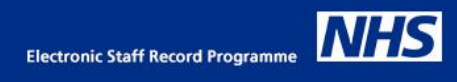

| Step | Screenshot                       |                                                                                                    |                                  | Description                                                                                                    |
|------|----------------------------------|----------------------------------------------------------------------------------------------------|----------------------------------|----------------------------------------------------------------------------------------------------|
| 22   | Table                            | u 🔀 🔀 🥢                                                                                                    | ×                                | We now have two queries defined. The first one is similar to a normal absence query in BI – it filters using Time.Date                                                                     |
|      | Month                            | Absence FTE % 'Non-Benchmarking Figu                                                                                                    | res'                             | and uses standard measures.                                                                                                    |
|      | 2018 / 01                        | 4.84 Benchmarking Figures                                                                                                    |                                  | The second query reports                                                                                                    |
|      | 2019 / 02                        | 3.04 Non-Benchmarking Figu                                                                                                    | es                               | benchmarking figures against the                                                                                                    |
|      | 2018/02                          | 2.46 Non-Renchmarking Figures                                                                                                    |                                  | Time.Month item, rather than date. It                                                                                                    |
|      | 2018 / 03                        | 3 71 Benchmarking Figures                                                                                                    | <b>C</b> 3                       | uses measures from the benchmarking                                                                                                    |
|      | 2010703                          | 1.85 Non-Benchmarking Figures                                                                                                    | es                               | facts folder.                                                                                                    |
|      |                                  |                                                                                                    |                                  | Click the results tab to run the analysis.                                                                                                    |
| 23   | Non-Ber                          | nchmarking Figures'<br>Benchmarking Figures'                                                                                                    |                                  | You will notice that the title of the final<br>column doesn't make sense. Return to<br>the criteria tab and update it to<br>something more meaningful.<br>We've renamed it to 'Type' here. |
|      | Sty                              | e Column Format Data Format Co<br>adings<br>Folder Heading 'Non-Benchmarking Figures'<br>folumn Heading Type<br>Custom Headings<br>Contains HTML Markup |                                  |                                                                                                    |
| 24   |                                  |                                                                                                    |                                  | The figures are now returned. In this                                                                                                    |
|      | Month                            | Absence FTE % Type                                                                                                    |                                  | example we're running as a manager                                                                                                    |
|      | 2018/01                          | 4.84 Benchmarking Figures                                                                                                    |                                  | differ from the benchmarking figures                                                                                                    |
|      |                                  | 3.04 Non-Benchmarking Fig                                                                                                    | ures                             | uner nom the benchmarking lightes.                                                                                                    |
|      | 2018/02                          | 4.44 Benchmarking Figures                                                                                                    |                                  |                                                                                                    |
|      | 2242 (22                         | 2.46 Non-Benchmarking Fig                                                                                                    | ures                             | We can also add another view to                                                                                                    |
|      | 2018/03                          | 3.71 Benchmarking Figures                                                                                                    |                                  | compare.                                                                                                    |
|      |                                  | 1.85 Non-Benchmarking Fig                                                                                                    | ures                             |                                                                                                    |
| 25   | Absence FTE %                    |                                                                                                    |                                  |                                                                                                    |
|      | 6.00                             |                                                                                                    |                                  |                                                                                                    |
|      | 5.00                             |                                                                                                    |                                  |                                                                                                    |
|      | % 4.00<br>H 3.00<br>2.00<br>1.00 |                                                                                                    | lenchmarking<br>igures<br>igures |                                                                                                    |
|      | 0.00 2018 / 01                   | 2018 / 02 2018 / 03<br>Month                                                                                                    |                                  |                                                                                                    |

## Appendix – List of Measures Available via Benchmarking

Below is a list of all the measures and their location in ESR BI for use in benchmarking:

### Human Resources – Workforce Profile

| Appraisal % (6m)                         | Professional Registration Matching % |
|------------------------------------------|--------------------------------------|
| Appraisal % (12m)                        | Right to Work %                      |
| Appraisal % (13m)                        | Turnover Rate % (12m) FTE            |
| Average Length of Service in Current Org | Turnover Rate % (12m) Headcount      |
| Average Length of Service in NHS         | Turnover Rate (FTE) %                |
| DBS Matching %                           | Turnover Rate (Headcount) %          |

## Human Resources – Absence

| Absence FTE %        | Long Term Absence FTE %  |
|----------------------|--------------------------|
| Rolling Absence FTE% | Short Term Absence FTE % |

#### Human Resources – Learning Enrollment and Completion

| DNA | Rate | % |  |
|-----|------|---|--|
|-----|------|---|--|

### Human Resources - Personal Competence and Qualifications Profile

| Competency Matching % | Competency Matching % |  |  |
|-----------------------|-----------------------|--|--|